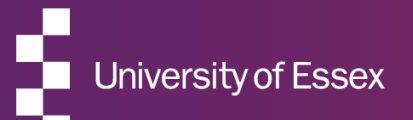

# RIS

### **Annual Research Review**

November 2024

### **About the RIS**

# The Research Information System delivers important benefits which include:

- The automatic searching of publications from a range of external sources and a simple process to deposit them into the Research Repository.
- A single place where researchers can manage grants, professional activities, teaching responsibilities and supervision, publications and impact.
- A way to manage and edit external web profiles.
- A platform in which REF submission and annual research review can be managed with minimal re-keying of data or completing of forms.

### **About this guide**

# This guide describes the process completing your Annual Research Review in the RIS.

By the end of the guide you should be able to:

- Login to the System
- Complete your monitoring form
- Submit for review by your department

### **Your Submission**

### For this review you will be asked to:

- Confirm you are aware of the University's <u>Code of Good Research Practice</u>, <u>Policy and Procedure for managing and</u> <u>storing security-sensitive research material</u> and the <u>Open Research Position Statement</u>.
- Check that RIS holds details of your published and deposited outputs since 1 January 2021 and select and
  order all those that are eligible for submission in the REF, i.e. outputs that are the product of research, briefly defined
  as a process of investigation leading to new insights, effectively shared.
- List any other outputs, including working papers, or projects that are likely to result in publications and that you would like to bring to your Department and the University's attention
- Check your list of research funding Awards and tell us about any grant applications made, pending or planned.
- Check your list of Professional Activities and select any indicators of peer esteem and national and international recognition that you have received since 1 August 2020.
- Select Impact items, in particular ones that may support an impact case study for the next REF.
- List any knowledge exchange activities that you are currently undertaking or have planned.

| Essex | Research Information System Development                                                             |
|-------|----------------------------------------------------------------------------------------------------|
|       | Server Login                                                                                        |
|       | Enter your University of Essex credentials and click Login:                                         |
|       | Username                                                                                            |
|       | Password                                                                                            |
|       | LOGIN                                                                                               |
|       | Please login using your normal university login.<br><u>Do not</u> add @essex.ac.uk to the username. |
|       | For support please email reors@essex.ac.uk                                                          |

## Log In

Login at: https://ris.essex.ac.uk

Your normal university login is all you need.

You don't need the VPN to access the RIS. It works from anywhere with an internet connection and in most browsers (Microsoft Edge, Chrome, Firefox, Safari).

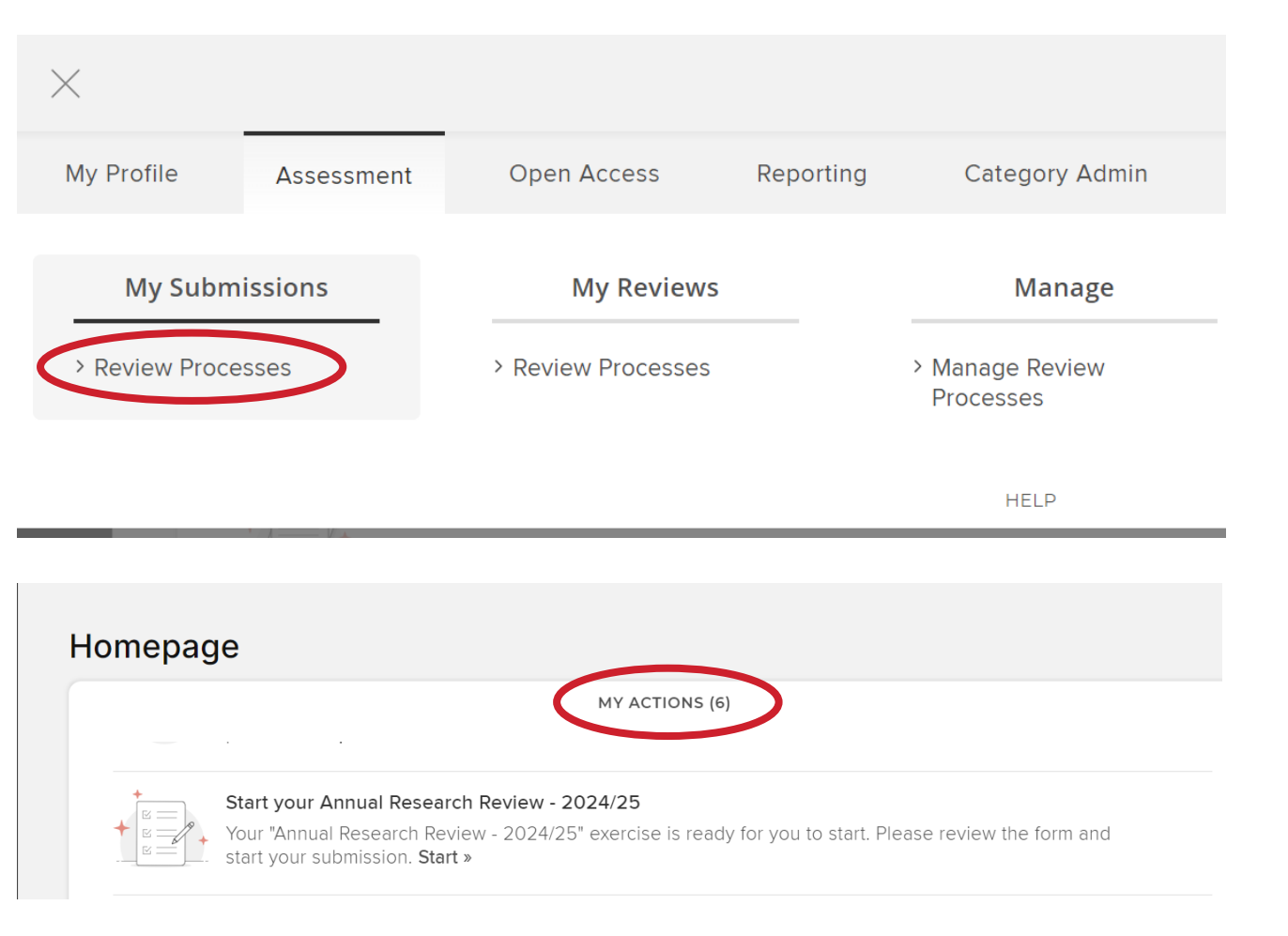

## How to begin

To begin Select from:

Menu > Assessment > My

Submission > Review Processes

You will also be prompted to start, complete or take action on an exercise from My Actions on the home page

### **Start your submission**

Review the guidance and click

Note: You can work on the

and return at any point.

submission over time and stop

Annual Research Review - 2024/25

< EXIT EXERCISE

|                                                      | Introduction                                                                                                    | Novt   |
|------------------------------------------------------|----------------------------------------------------------------------------------------------------|--------|
| Introduction                                         | < PREVIOUS NEXT >                                                                                                    | ) Next |
| Overview                                             | In order to monitor the progress made towards REF2029, Senate and Council have approved a set of norms that all ASER staff and staff on ASR contracts at Grade 9 or above should have the equivalent of three published research outputs assessed at a minimum of 3* by the end of the REF.                                                                                                    |        |
| Exercise Information                                 | assessment period (subject to the normal allowances for individual staff circumstances such as ECR status; maternity leave; part-time contract; certificated sickness absence; etc).                                                                                                    |        |
| Outputs and Publication Plans                        | It is important to have an accurate research record as the captured information can help not only with other elements of the REF, i.e. Impact and Engagement and the People, Culture and Environment elements, but also with work allocation and incentives.                                                                                                    |        |
| Research Grants and Funding<br>Plans                 | <ul> <li>You need to confirm you are aware of the University's Code of Good Research Practice, Policy and Procedure for managing and storing security-<br/>sensitive research material and the Open Research Position Statement. Please use the 'Add policy confirmation statements' button below to<br/>complete the statements to confirm that you are aware of the policies. This enables the University to comply with Government guidance to HEIs.</li> <li>Check that RIS holds details of your published and deposited outputs since 1 January 2021 and select all those that are eligible for submission in</li> </ul> | Moto   |
| Impact, Knowledge Exchange<br>and Other Professional | the REF, i.e. outputs that are the product of research, briefly defined as a process of investigation leading to new insights, effectively shared. <ul> <li>List any other outputs, including outputs that have been submitted for publication but not yet accepted, working papers, and projects that are likely to result in publications which you would like to bring to your Department's and the University's attention</li> <li>Check your list of research funding Awards and tell us about any grant applications made, pending or planned.</li> </ul>                                                                | note   |
|                                                      | <ul> <li>Check your list of Professional Activities and select any indicators of peer esteem and national and international recognition that you have received since 1 August 2020.</li> <li>Select Impact items, in particular ones that may support an impact case study for the next REF.</li> <li>List any knowledge exchange activities that you are currently undertaking or have planned.</li> </ul>                                                                                                    | subm   |

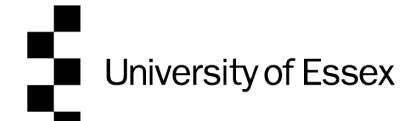

#### Annual Research Review - 2024/25

| Introduction                                                                                 | O There is 1 error show                                                                                                    |                                                                                |
|----------------------------------------------------------------------------------------------|----------------------------------------------------------------------------------------------------|--------------------------------------------------------------------------------|
| Overview                                                                                     | Exercise Information                                                                                                    |                                                                                |
| Exercise Information<br>Outputs and Publication Plans                                        | In order to monitor the progress made towards REF2029, Senate and Council have approved a set of norms that all ASER state contracts at Grade 9 or above should have the equivalent of three published research outputs assessed at a minimum of 3* the assessment period (subject to the normal allowances for individual staff circumstances such as ECR status; maternity leave; provide the state of the normal allowances for individual staff circumstances such as ECR status; maternity leave; provide the normal allowances for individual staff circumstances such as ECR status; maternity leave; provide the normal allowances for individual staff circumstances such as ECR status; maternity leave; provide the normal allowances for individual staff circumstances such as ECR status; maternity leave; provide the normal allowances for individual staff circumstances such as ECR status; maternity leave; provide the normal allowances for individual staff circumstances such as ECR status; maternity leave; provide the normal allowances for individual staff circumstances such as ECR status; maternity leave; provide the normal allowances for individual staff circumstances such as ECR status; maternity leave; provide the normal allowances for individual staff circumstances such as ECR status; maternity leave; provide the normal allowances for individual staff circumstances such as ECR status; maternity leave; provide the normal allowances for individual staff circumstances such as ECR status; maternity leave; provide the normal allowances for individual staff circumstances such as ECR status; maternity leave; provide the normal allowances for individual staff circumstances such as ECR status; maternity leave; provide the normal allowances for individual staff circumstances such as ECR status; maternity leave; provide the normal allowances for individual staff circumstances such as ECR status; maternity leave; provide the normal allowances such as ECR status; maternity leave; provide the normal status; maternity leave; provide the normal s | off and staff on ASR<br>by the end of the REF<br>part-time cor <b>see more</b> |
| Research Grants and Funding<br>Plans<br>Impact, Knowledge Exchange<br>and Other Professional | Policy Confirmation Statements<br>0 policy confirmation statements fields                                                                                                    | >                                                                              |
|                                                                                              | (1) There is 1 warning show ∨                                                                                                    |                                                                                |
|                                                                                              | Outputs and Publication Plans                                                                                                    |                                                                                |
|                                                                                              | Research Outputs     O items, 0 supporting information fields                                                                                                    | >                                                                              |
|                                                                                              | Other working papers or projects<br>0 information items, 0 supporting information fields                                                                                                    | >                                                                              |
|                                                                                              | (1) There is 1 warning show ~                                                                                                    |                                                                                |
|                                                                                              | Research Grants and Funding Plans                                                                                                    |                                                                                |
|                                                                                              | Research Grants and Contracts Awarded                                                                                                    | >                                                                              |
|                                                                                              | Research Funding Plans<br>0 information items, 0 supporting information fields                                                                                                    | >                                                                              |
|                                                                                              |                                                                                                    |                                                                                |

### **Start your submission**

Refer to the guidance text for instructions if you need help.

The Overview section will alert you to which sections are outstanding and need completion.

At the completion of any task, please press Next

| Annual Research Review                               | - 2024/25                                                                             |        |
|------------------------------------------------------|---------------------------------------------------------------------------------------|--------|
| < EXIT EXERCISE                                      | Exercise Information                                                                  |        |
| Introduction                                         | < PREVIOUS                                                                            | NEXT > |
| Overview                                             | Policy Confirmation Statements                                                        |        |
| Exercise Information                                 |                                                                                       | (+)    |
| Outputs and Publication Plans                        |                                                                                       |        |
| Research Grants and Funding<br>Plans                 |                                                                                       |        |
| Impact, Knowledge Exchange<br>and Other Professional | No policy confirmation statements fields have been added for this review process. Add |        |
|                                                      |                                                                                       | NEXT   |

## **Completing Sections**

The form contains lists for you to manage items.

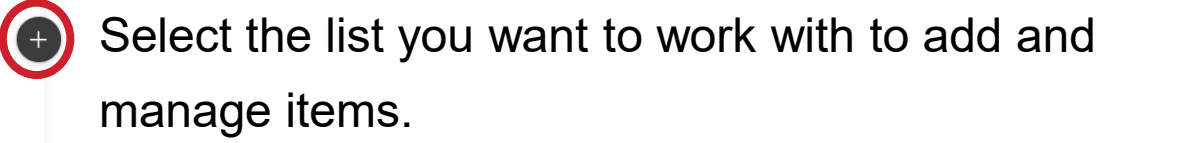

### REVIEW PROCESSES > ANNUAL RESEARCH REVIEW - 2024/25

In order to monitor the progress made towards REF2029, Senate and Council have approved a set of norms that all ASER staff and staff on ASR contracts at Grade 9 or above should have the equivalent of three published research outputs assessed at a minimum of 3\* by the end of the REF assessment period (subject to the normal allowances for individual staff circumstances such as ECR status; maternity leave; part-time contract; certificated sickness absence; etc).

It is important to have an accurate research record as the captured information can help not only with other elements of the REF, i.e. Impact and Engagement and the People, Culture and Environment elements, but also with work allocation and incentives.

#### Policy Confirmation Statements Save and exit Essential Information A I confirm that I am aware of True The Iniversity Code of Good the University Code of Good False Rese rch Practice provides a Research Practice and related frar ework for the highest procedures tandards of personal conduct in research. True A I confirm that I am aware of 2 Any breach of the Code will be the Security-sensitive research False nvestigated under the material Policy and Procedures University's Procedure for the Investigation of Allegations of True A I confirm that I am aware of Misconduct in Research ? the University's Open Research False Position Statement Additional details are available on the staff portal.

## **Completing Sections**

Click the ? Icon to find out more about what is required.

Once you complete a section press either Save or Save and Exit to return to the main menu.

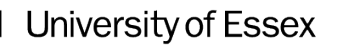

| <b>Exercise Information</b>                                                                               | Complet              |
|----------------------------------------------------------------------------------------------------|----------------------|
| < PREVIOUS                                                                                                | Once a section is co |
| Policy Confirmation Statements                                                                            | selections.          |
| 3 policy confirmation statements fields                                                                   |                      |
| I confirm that I am aware of the University Code of Good Research Practice and related procedures on True | Click 1 to odit the  |
| I confirm that I am aware of the Security-sensitive research material Policy and Procedures ()            |                      |
| I confirm that I am aware of the University's Open Research Position Statement @<br>True                  | section.             |
|                                                                                                    |                      |

### **Completing Sections**

Once a section is completed, you can view your selections.

Click 2 to edit the section or 1 to delete the section.

Click on Previous or Next to move between sections.

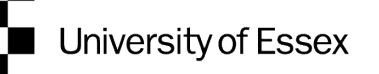

#### Annual Research Review - 2024/25

| ATTERCISE                            | Outputs and Publication Plans                                                                                                    |
|--------------------------------------|----------------------------------------------------------------------------------------------------|
| Introduction                         | < PREVIOUS NEX                                                                                                    |
| Overview                             | () There is 1 warning show ~                                                                                                    |
| Exercise Information                 | Research Outputs                                                                                                    |
| Outputs and Publication Plans        |                                                                                                    |
| Research Grants and Funding<br>Plans | Prease select ALL research outputs published since 1 January 2021 which you believe are eligible to be submitted in KE+2029. Prease OKDExt these<br>outputs according to quality, from the highest quality to the lowest quality, using the 'Order items' button in the List Summary on the right-hand side<br>of the screen |
| Impact, Knowledge Exchange           |                                                                                                    |
|                                      |                                                                                                    |
|                                      |                                                                                                    |
|                                      |                                                                                                    |
|                                      |                                                                                                    |

## **Completing Sections**

Most sections will allow you to select information already held in the RIS.

- Outputs and Publication plans
- Research Grants and Funding Plans
- Impact, Knowledge Exchange and Other Professional Activities

Choose + to choose new items for the list.

#### Select items for Research Outputs

|                                                                  | 1 item selected (0 or more required)<br>showina 1 - 10 out of 13   |                                        | + ADD NEW PUBLIC                      |
|------------------------------------------------------------------|--------------------------------------------------------------------|----------------------------------------|---------------------------------------|
| D v per page                                                     | prev 1 2 next                                                      | sort by: Reporting date (newest first) | Filters                               |
|                                                                  |                                                                    | VIEW ITEM DETAILS $\rightarrow$        | Applied filters                       |
| Artificial Intelligence in the Ca<br>/alue                       | pitalist University Academic Labour, Commodificati                 | ion, and                               | List Eligibility<br><u>clear</u>      |
| BOOK<br>Preston J<br>208 pages. Routled<br>Reporting Date: 06 No | OA POLICY NOT A<br>ge, London 05 Nov 2021<br>w 2021                | PPLICABLE                              | List Eligibility  Eligible items only |
| SUMMARY METRICS (2) LA                                           | BELS (0)                                                           |                                        | Selected status                       |
| Vhere did the learning go? Ar                                    | tificial Intelligence, 'use sovereignty' and 'Pixarficat           | ion' in factories of the future        | Title                                 |
| In SAGE Handbook<br>Nov 2021<br>Reporting Date: 01 No            | of Learning and Work. Malloch M, Cairns L, Evans K, O'Co<br>v 2021 | onnor B.                               | Type<br>Book                          |
| SUMMARY LABELS (0)                                               |                                                                    |                                        | Chapter  Conference                   |
|                                                                  |                                                                    |                                        | Journal article                       |
| evelopment of Space weath                                        | er Reasonable Worst-Case Scenarios for the UK Na                   | tional Risk Assessment                 |                                       |

### **Completing Sections**

All items within RIS will be displayed on this screen

To add or remove items on a list click Add or Remove.

You can also use the Add All button to add all items.

### Click Back to List when you are finished

#### Select items for Other Professional Activities and Achievements

| BACK TO LIST |                                                                                                    |                                        |                       |                               |
|--------------|----------------------------------------------------------------------------------------------------|----------------------------------------|-----------------------|-------------------------------|
|              | 1 item selected (0 or more required)                                                                                           |                                        | + ADD NEW PROFESSIONA | AL ACTIVITY                   |
| 10 🗸         | showing 1 - 1 out of 1                                                                                                    | sort by: Reporting date (newest first) |                       |                               |
|              |                                                                                                    | VIEW ITEM DETAILS $\rightarrow$        | <u> </u>              | S                             |
| ESRC I       | eadership Fellow for Partnership for Crime, Conflict and Security                                                              |                                        | Applied filter        | s                             |
|              | FELLOWSHIP<br>Title: ESRC Leadership Fellow for Partnership for Crime, Conflict and Security<br>Reporting Dates: 01 Dec 2012 - | REMOVE                                 | List Eligibility      | ×<br><u>clear all filters</u> |
|              |                                                                                                    |                                        | List Eligibility      | clear                         |
| SUMMA        | RY LABELS (0)                                                                                                    |                                        | Eligible items only   |                               |

#### ADD NEW PROFESSIONAL ACTIVITY out of 1 $(\times)$ Add a new activity Select activity type Media, Interview or Committee / Panel Consulting / Advisory Distinction / Award Broadcast membership Grant application Editorship Editorial Board Membership Expert witness assessment Journal reviewing / Office held Professional Membership Fellowship refereeing Visiting Position Non-research presentation Event participation CANCEL

# Adding Items not on the RIS

If you wish to add items which are not yet on the RIS, (e.g. A Professional activity) you can add them directly within the relevant section.

2

| REMOVE ALL                 | ORDER BY                                                                                            |                          |                                                       |
|----------------------------|----------------------------------------------------------------------------------------------------|--------------------------|-------------------------------------------------------|
|                            |                                                                                                    |                          | VIEW ITEM DETAILS                                     |
| Artificial In<br>Commodifi | telligence in the Capitalist University Acader<br>cation, and Value                                 | mic Labour,              |                                                       |
|                            | BOOK<br><u>Preston J</u><br>208 pages. Routledge, London 05 Nov 2021<br>Reporting Date: 06 Nov 2021 | OA POLICY NOT APPLICABLE | REMOVE                                                |
| SUMMARY                    | METRICS (2) LABELS (0)                                                                              |                          |                                                       |
|                            |                                                                                                    |                          | VIEW ITEM DETAILS                                     |
| Where did<br>Pixarficati   | the learning go? Artificial Intelligence, 'use s<br>on' in factories of the future                  | overeignty' and          | \land Move to top                                     |
|                            | CHAPTER<br><u>Preston J</u><br>In SAGE Handbook of Learning and Work. Mallo                         | OA POLICY NOT APPLICABLE | <ul> <li>∧ Move up</li> <li>&gt; Move down</li> </ul> |
|                            | O'Connor B. Nov 2021<br>Reporting Date: 01 Nov 2021                                                 |                          |                                                       |
| SUMMARY                    | LABELS (0)                                                                                          |                          |                                                       |
|                            |                                                                                                    |                          |                                                       |

Angling M. Attrill G. Bisi M. Cannon P. Dver C. Fastwood

# **Putting items in order**

For some sections you will be asked to order items (e.g., order outputs according to quality)

To move items, click on  $\vdots$  and select one of the four options:

- Move to top
- Move up
- Move Down
- Move to Bottom

Alternatively, you can manually change the order number by clicking on  $\swarrow$  and then inputting a number to represent the order.

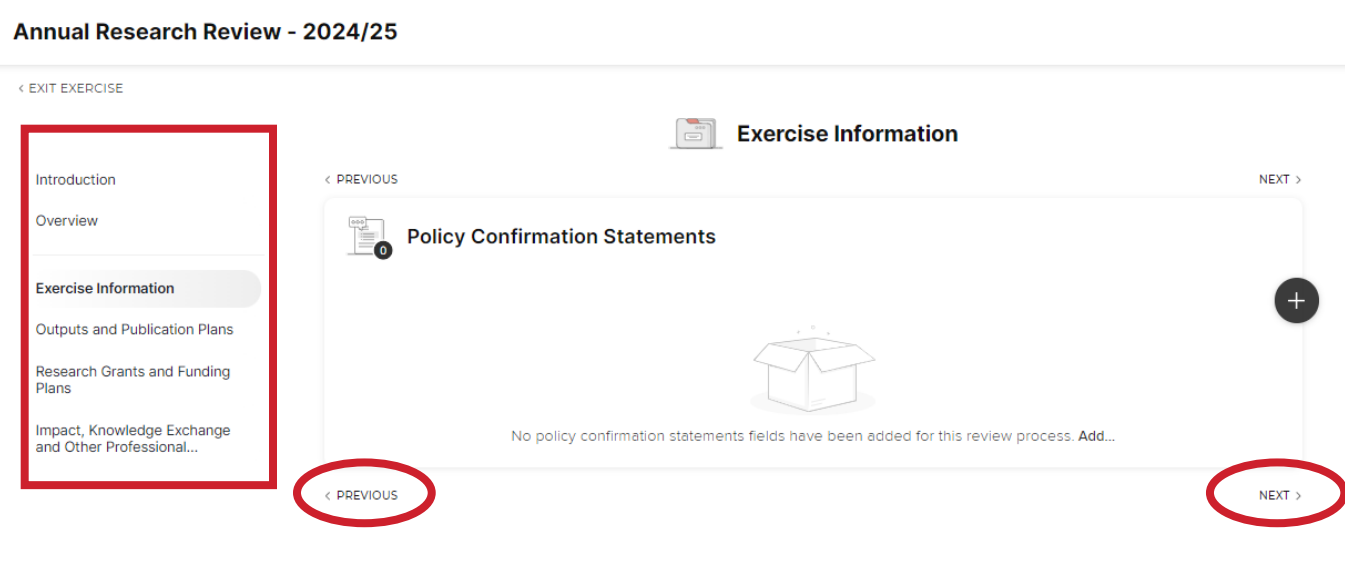

## **Navigating sections**

To navigate between sections, you can either use the **Previous** or **Next** buttons or simply click on the section names in the Summary Panel on the left of the screen.

At any point you can return to the summary screen to access other parts of the submission by clicking Overview

|                    | Current stage: Submission SUBMIT                  |  |
|--------------------|---------------------------------------------------|--|
|                    |                                                   |  |
|                    | Summary                                           |  |
|                    |                                                   |  |
|                    | Please consider addressing the following issues:  |  |
| Exercise Info      | rmation                                           |  |
| Appears complete   |                                                   |  |
| Outputs and        | Publication Plans                                 |  |
| Other working pape | rs or projects<br>elected                         |  |
| 🛅 Research Gr      | ants and Funding Plans                            |  |
| Research Funding P | ans<br>elected                                    |  |
| 🛅 Impact, Kno      | wledge Exchange and Other Professional Activities |  |
| Knowledge Exchang  | e Activities<br>elected                           |  |
|                    |                                                   |  |

### **Complete a submission**

Once you have completed all sections click Submit at the top right hand side.

A summary window will pop up showing any sections which have had no input.

Click Confirm if you wish to submit the exercise to Departmental Review.

It is important that you do this, otherwise your department cannot access your submission to start reviewing it.

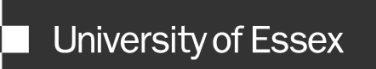

# Need help?

### **Contact REO Research Systems**

reors@essex.ac.uk

www.essex.ac.uk/staff/research-systems